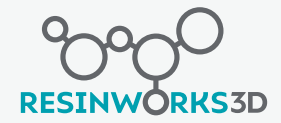

# Visit Our Page

Start by visiting our printer setting page to find the printer that matches your model or in a same brand (e.g. Phrozen ).

| esinworks3d                  | Resins Y Find your local Reseller Printer Settings About Us Shop Support |                 |                 |                         |  |  |  |  |
|------------------------------|--------------------------------------------------------------------------|-----------------|-----------------|-------------------------|--|--|--|--|
|                              | Phrozen Sonic 4k                                                         |                 |                 |                         |  |  |  |  |
| Settings (50um)              | Series 200                                                               | Series 400      | Violet          | SureCast - Open<br>Grow |  |  |  |  |
| Bottom Layer Count           | 6                                                                        | 6               | 6               | 6                       |  |  |  |  |
| Exposure Time                | 7.5 to 9                                                                 | 7.5 to 9        | 4.7 to 5        | 7.5 to 9                |  |  |  |  |
| Bottom Exposure Time         | 35 to 40                                                                 | 35 to 40        | 40 to 50        | 35 to 40                |  |  |  |  |
| Transition Layer Count       | 6                                                                        | 6               | 6               | 6                       |  |  |  |  |
| Transition Type              | Linear                                                                   | Linear          | Linear          | Linear                  |  |  |  |  |
| Transition Time Decrement    | N/A                                                                      | N/A             | N/A             | N/A                     |  |  |  |  |
| Waiting Mode During Printing | Light Off Delay                                                          | Light Off Delay | Light Off Delay | Light Off Delay         |  |  |  |  |
| Light-off Delay              | 14                                                                       | 14              | 15              | 14                      |  |  |  |  |
| Bottom Light Off Delay       | 14                                                                       | 14              | 15              | 14                      |  |  |  |  |
| Bottom Lifting Distance      | 6 + 0                                                                    | 6 + 0           | 6 + 0           | 6 + 0                   |  |  |  |  |
| Lifting Distance             | 6 + 0                                                                    | 6 + 0           | 6 + 0           | 6 + 0                   |  |  |  |  |
| Bottom Retract Distance      | 6 + 0                                                                    | 6 + 0           | 6 + 0           | 6 + 0                   |  |  |  |  |
| Retract Distance             | 6 + 0                                                                    | 6 + 0           | 6 + 0           | 6 + 0                   |  |  |  |  |
| Bottom Lift Speed            | 60 & 0                                                                   | 60 & 0          | 60 & 0          | 60 & 0                  |  |  |  |  |
| Lifting Speed                | 60 & 0                                                                   | 60 & 0          | 60 & 0          | 60 & 0                  |  |  |  |  |
| Bottom Retract Speed         | 150 & 0                                                                  | 150 & 0         | 150 & 0 150 & 0 |                         |  |  |  |  |
| Retract Speed                | 150 & 0                                                                  | 150 & 0         | 150 & 0         | 150 & 0                 |  |  |  |  |

#### TIPS

Always find the same printer brand or updated profile to be your reference as your starting point.

\*This guideline is compatible exclusively for LCD printers only

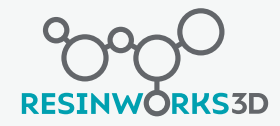

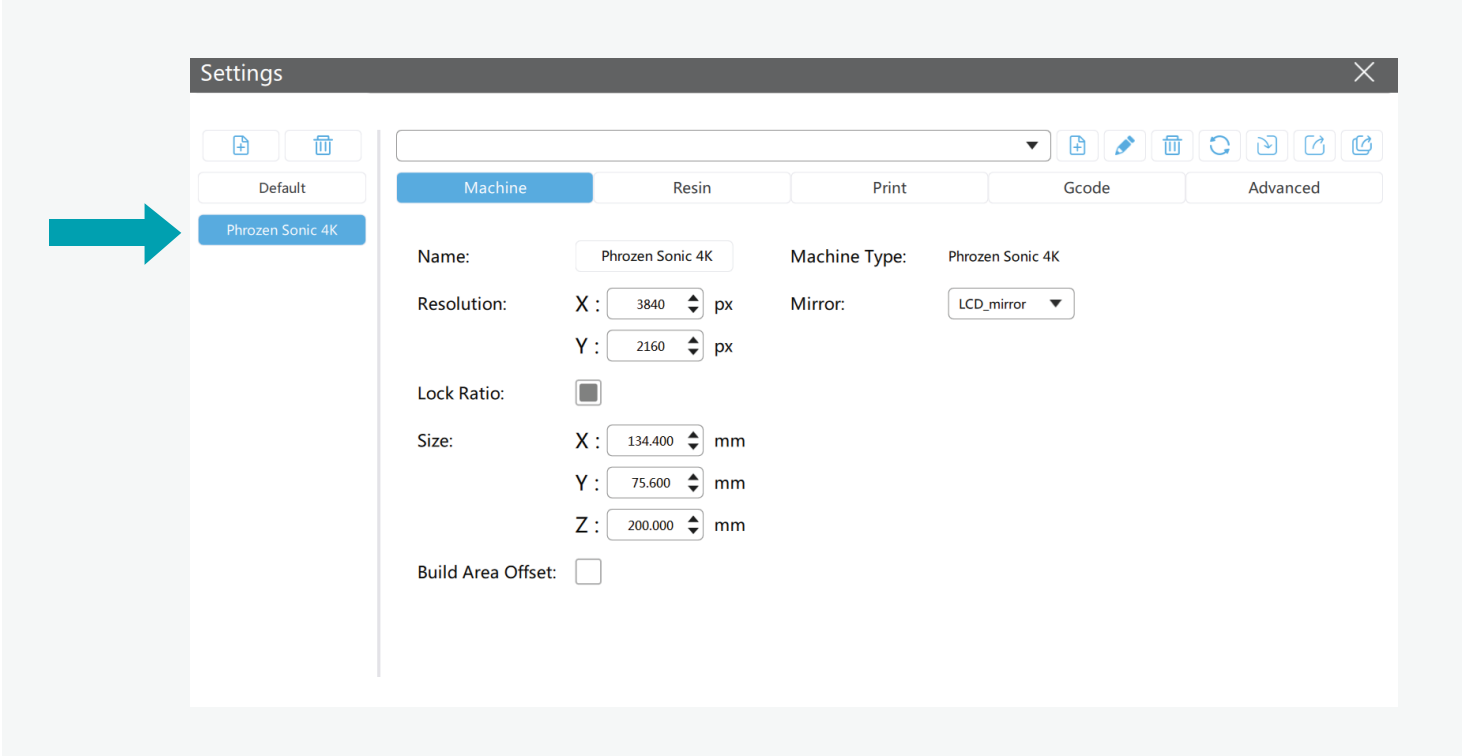

- \* Before attempting to test the profile settings yourself, it is advisable to carefully follow manufacturer's instructions. This is crucial to avoid the potential risk of mishandling your 3D printer.
- \* This guideline is compatible exclusively for LCD printers only

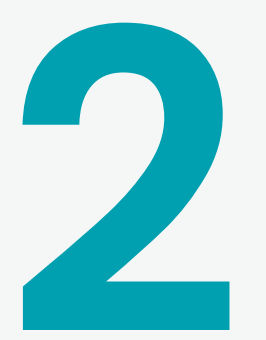

## **Choose your Printer**

Choose your specific 3D printer model from the software's settings or configuration menu. This step is crucial because it ensures that the software uses the correct print parameters for your machine.

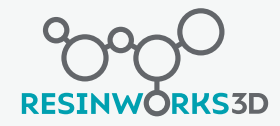

|                  |                    | Add a New Profile |               |                 |       |          |  |
|------------------|--------------------|-------------------|---------------|-----------------|-------|----------|--|
|                  |                    |                   |               |                 |       |          |  |
| Settings         |                    |                   |               |                 |       | ×        |  |
|                  |                    |                   |               |                 |       |          |  |
|                  | Easy Cast Serie    | es 400            | ▼             | 1               |       |          |  |
| Default          | Machine            | Resin             | Print         |                 | Gcode | Advanced |  |
| Phrozen Sonic 4K |                    |                   |               |                 |       |          |  |
|                  | Name:              | Phrozen Sonic 4K  | Machine Type: | Phrozen Sonic 4 | K     |          |  |
|                  | Resolution:        | Х: 3840 🖨 рх      | Mirror:       | LCD_mirror      | •     |          |  |
|                  |                    | Y: 2160 \$ px     |               |                 |       |          |  |
|                  | Lock Ratio:        |                   |               |                 |       |          |  |
|                  | Size:              | X: 134.400 🖨 mm   |               |                 |       |          |  |
|                  |                    | Y: 75.600 🖨 mm    |               |                 |       |          |  |
|                  |                    | Z: 200.000 🖨 mm   |               |                 |       |          |  |
|                  | Build Area Offset: |                   |               |                 |       |          |  |
|                  |                    |                   |               |                 |       |          |  |
|                  |                    |                   |               |                 |       |          |  |
|                  |                    |                   |               |                 |       |          |  |

- \* Before attempting to test the profile settings yourself, it is advisable to carefully follow manufacturer's instructions. This is crucial to avoid the potential risk of mishandling your 3D printer.
- \* This guideline is compatible exclusively for LCD printers only

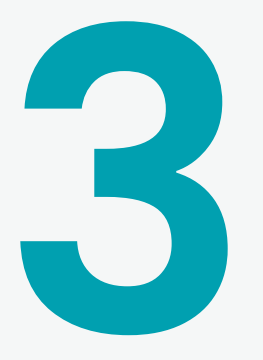

## Add a New Profile

Create a new profile and give it the name of our resin for future reference. Enter the profile settings as directed on our printer setting page.

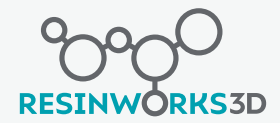

#### **Test Print**

Print a 10x10x10mm Block with those recommended settings.

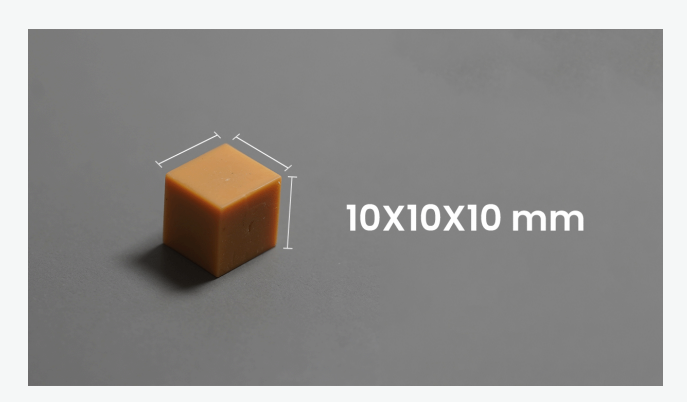

Measure each length of the block in the X and Y directions. If it is less than 10mm, slightly increase the Exposure Time by 0.5-1 second each time.

Exposure Time:

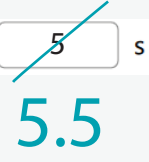

If it exceeds 10mm, slightly decrease the Exposure Time by 0.5-1 second each time.

Exposure Time:

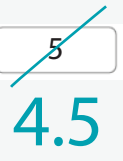

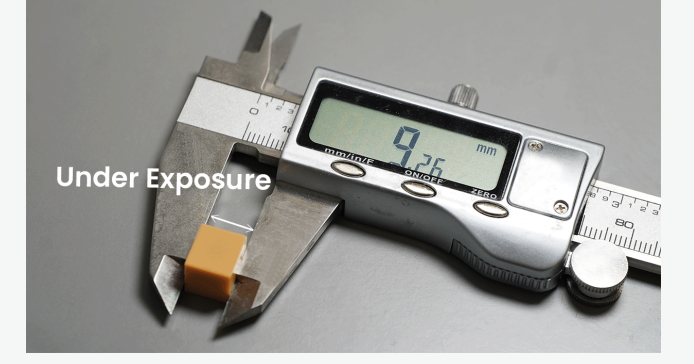

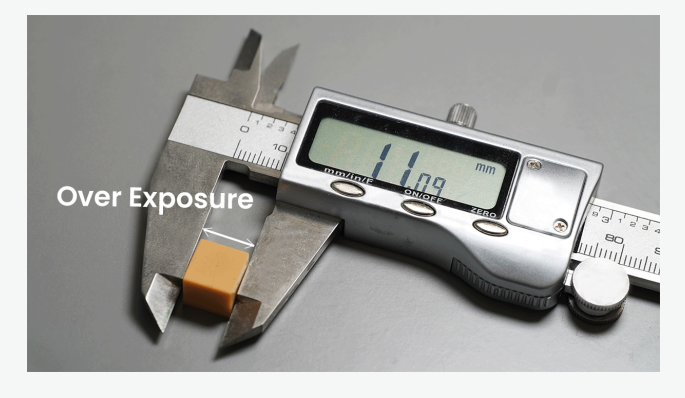

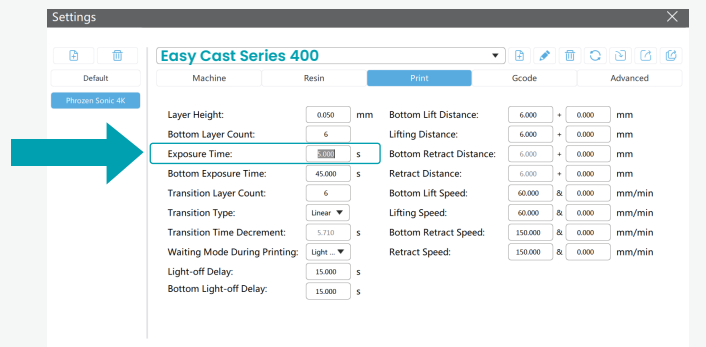

\* Before attempting to test the profile settings yourself, it is advisable to carefully follow manufacturer's instructions. This is crucial to avoid the potential risk of mishandling your 3D printer.

\* This guideline is compatible exclusively for LCD printers only

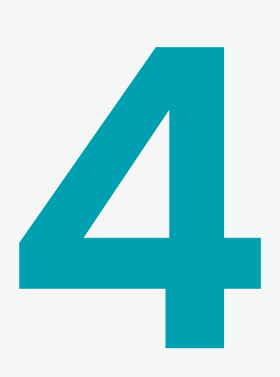

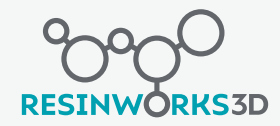

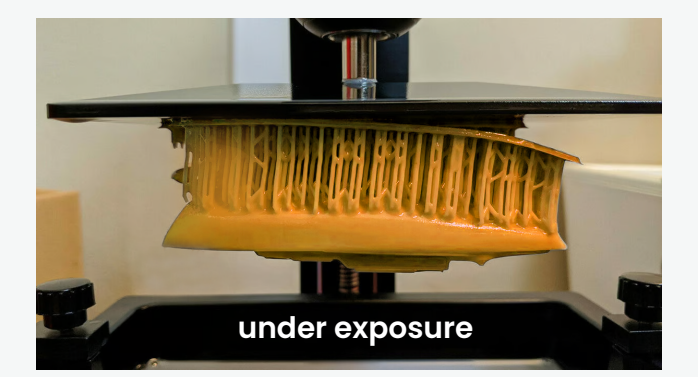

#### **Bottom Exposure Time**

If you notice the print has difficulty adhering to the buildplate while printing, increase the bottom exposure time by 3-5 second each time.

Bottom Exposure Time:

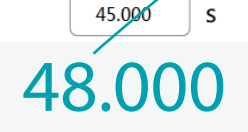

If you notice the print is hard to remove from the buildplate, decrease the bottom exposure time by 3-5 second each time.

Bottom Exposure Time:

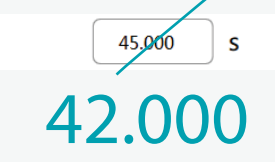

\* Before attempting to test the profile settings yourself, it is advisable to carefully follow manufacturer's instructions. This is crucial to avoid the potential risk of mishandling your 3D printer.

\* This guideline is compatible exclusively for LCD printers only

#### TIPS

Chitubox has a default bottom exposure time of 50 seconds. You can often make small adjustments, typically between 3 and 5 seconds, to correct for overexposure or underexposure.

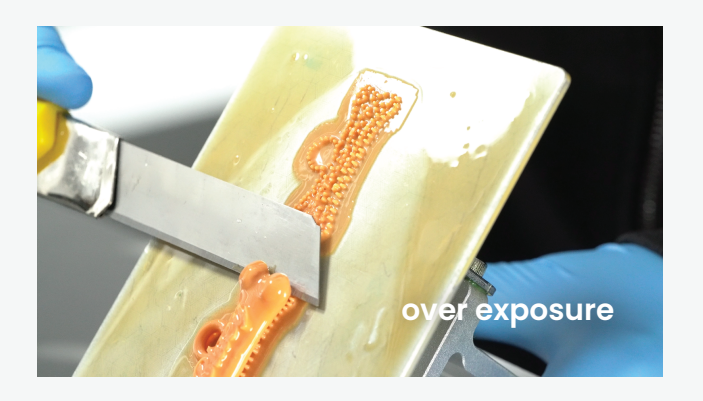

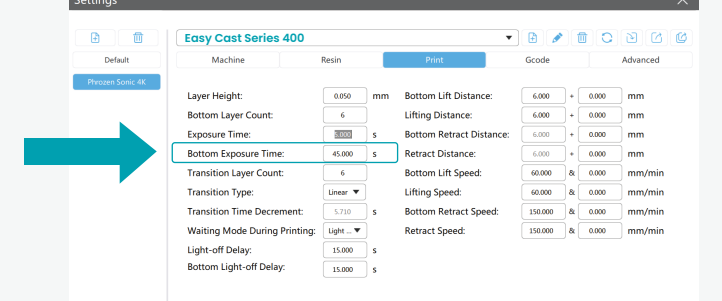

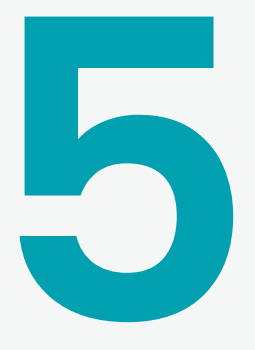